## 單元五、太陽能光模擬器之操作實驗

一、日光模擬光源(Solar Simulator)

1.符合標準:符合ASTM E 927, IEC 60904-9 及 JIS C 8912-1989 標準所要求之光譜符合度、均匀度、穩定度及光照方向。

2.投影範圍:2 吋(教學型),4 吋(標準型),可依需求定製其餘尺寸。

3.波長範圍: 350-1100nm (standard) 350-1800nm (option)

4.燈源壽命:500hr

5.波長分布: 符合 Class B 分布

6.燈源穩定度:± 5% /hr (class B)

7.燈源均匀度:± 5% (class B)

8.光源種類:採用1000W Xenon light source

9.電源供應器:電壓電流顯示,可自行控制光源狀況

10.輸入電壓: 220V

11.工作電壓電流: 22V, 45A

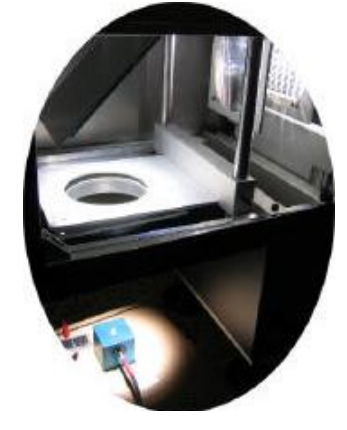

12.Radiometer 光譜強度監控套件(選購):含CCD 分光光譜儀、積分球及光纖組,可監控分光光譜 強度分布。適用波長:350-1000nm(standard),

900-1700nm(option)

13.光柵系統(選購): 可快速控制投影光線之開啓及關閉

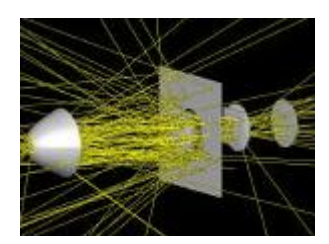

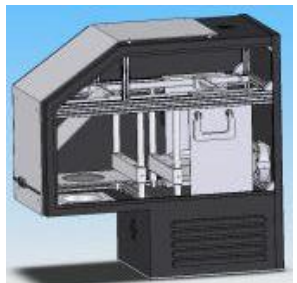

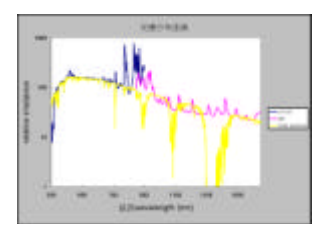

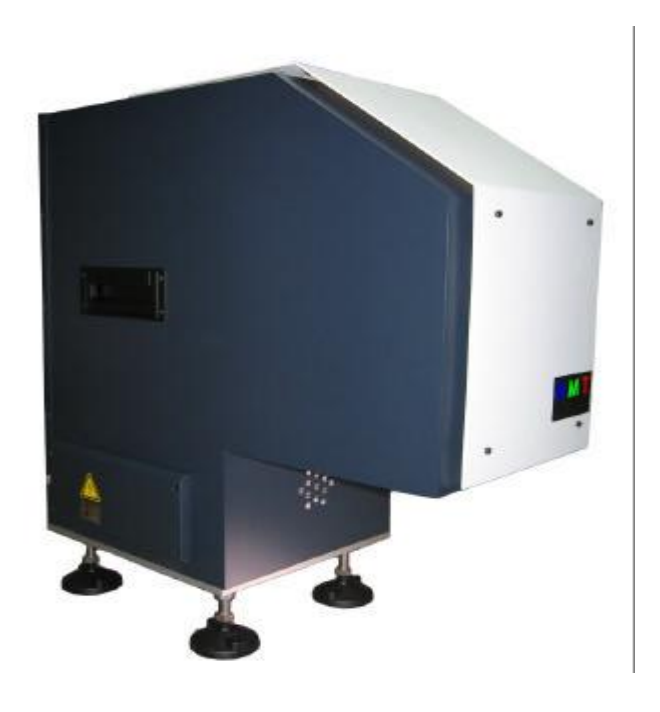

4 吋日光模擬光源(Solar Simulator)

◎太陽模擬器作為光源,可以等同於太陽光源,可以模擬太陽光照射。由於太陽模擬器本身體積 較小,測試過程不受環境、氣候、時間等因素影響,從而避免了室外測量的各種因素限制。

太陽模擬器廣泛應用於太陽能電池特性測試,光電材料特性測試,生物化學相關測試,光學催化降解加速研究,皮膚化妝用品檢測,環境研究等。

◎ 太陽模擬器關鍵組成:

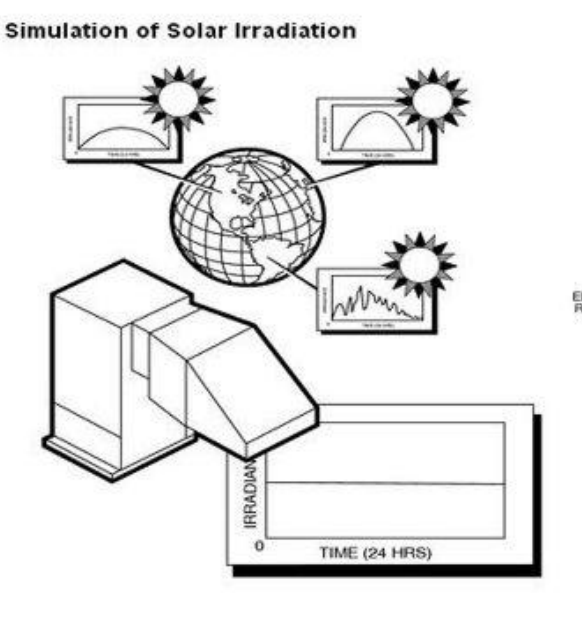

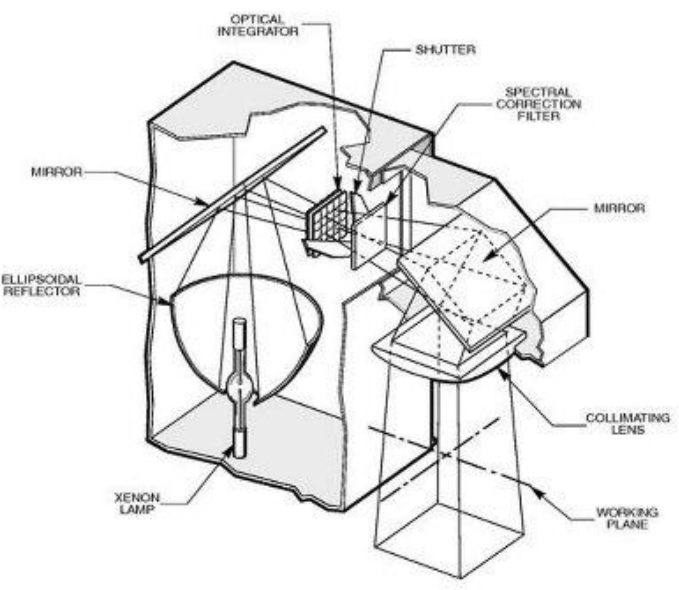

1.燈室

光室為氙燈提供了一個安全的空間,在光室裡面有安全自鎖系統,用來保證操作的安全性和系統的安全。積分器風扇和濾光片風扇用來保證光學器件的正常運轉,並維持光室的溫度。

#### 2.快門

在太陽模擬器內部有一個穩定的快門,用來控制工作環境,該快門可以實現 1000000 次開關,實際工作中甚至更多。該快門開關時間只用 200ms,可以通過接觸控制、邏輯輸入控制,也可以通過按鈕開關進行直接控制。

3.氙弧燈

採用連續發光系統,從而避免了脈衝式氙燈光源受到太陽能電池材料響應時間的限制, 氙燈為無 臭氧短弧氙燈。

4.1.5G 濾光片

同時採用 1.5G 濾光片和氙燈就可達到 A 類太陽模擬器標準。

5.電源

高品質電源可以為氙燈提供穩定的功率,並且可以檢測氙燈的壽命。當氙燈壽命接近結束的時候,建議更換氙燈,否則將有可能會影響光譜特性。

#### 二、太陽能電池效率量測設備(IV Measurement System)

1.模擬光源: 依需求選購2 吋(教學型),4 吋(標準型) 或其餘規格
2.電源電表:採用KEITHLEY 2400 電源電表及USB GPIB 介面卡
3.量測項目:採用HMTOPTICS-SOLAR 操作軟體<u>IV curve</u>, Isc., IVmax, Voc, FF, Powerconvert efficiency
4.IPCE 量測功能套件:需增購電動分光儀(monochromator),分光式光強度計
5.量測治具:依需求定製選購

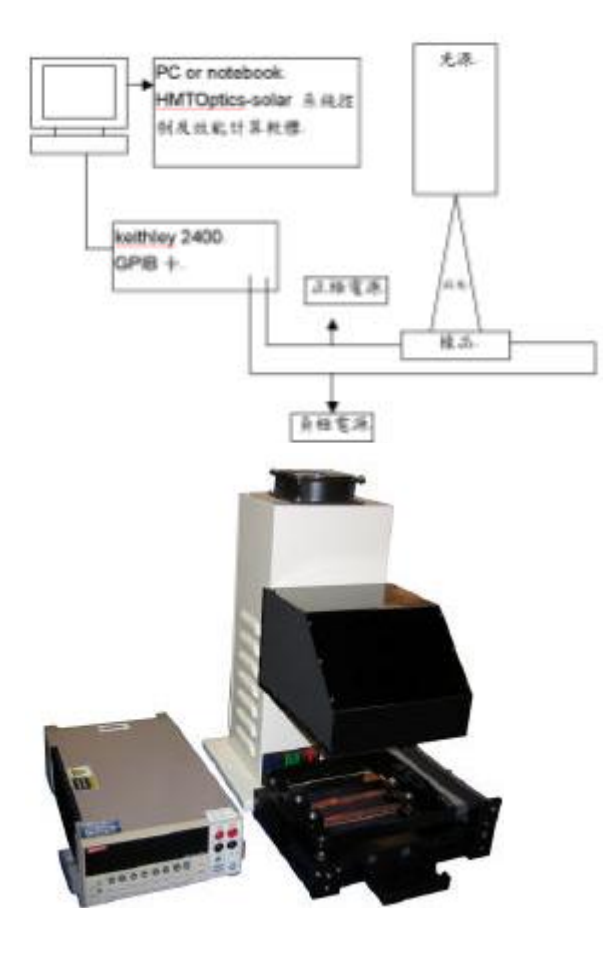

|            | 113                                                                                                    | Ťġ |     | 1 |
|------------|----------------------------------------------------------------------------------------------------|----|-----|---|
| The second |                                                                                                    |    |     |   |
| -          |                                                                                                    |    | Г   |   |
| the later  | and the second second s |    | 4.5 | 1 |

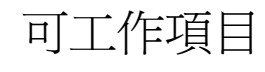

(1) IV curve (2) Isc

sc (3) IVmax

(4) Voc (5) FF

(6) Power convert efficiency

# 太陽能模擬器操作與量測

#### 一、開機

power supply on lamp start on 瓦數約 280-320w(看氙燈壽命) 暖機(自己酌量時間大約 30 分鐘) Isc 需 0.1144A 若否則調功率(爲了符合 AM1.5)

#### 二、調整瓦數

set(按兩秒)上下調

#### 三、拿筆電與2400 做連接

驅動軟體 key

### 四、矯正光源

矯正片(單晶矽太陽能)

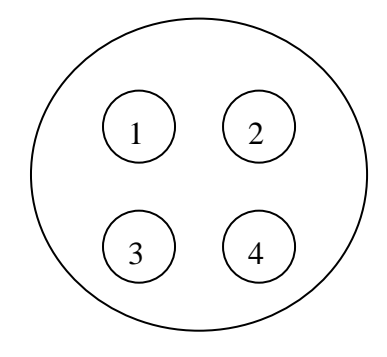

對應 2400 的接頭

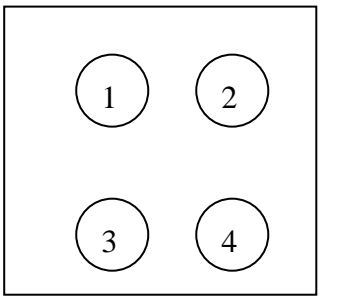

#### 操作 KEITHLEY 2400

按 config 按 MEAS V 選擇 sensmode 選擇 4-wire 離開

#### 五、軟體

GPIB(軟體控制 2400) 開軟體 launch 連線成功(check GPIB OK 儀器連線成功) 進入系統 參數頁面(元件參數) 元件面積(device area)(3.98 矯正片的面積) 離開頁面 資料更新(矯正片-0.2~0.6 間格 0.01) 開燈(shutter) 開始擷取 量測分析(值出來 用測試片矯正光源) 資料儲存(excel 檔)

#### 六、放試片

離開頁面 KEITHLEY2400 按 config 探針(調整時一次調一個) 按來源 V 選擇 sensmode 選擇 2-wire 面積更新 確定 資料更新

#### 七、關燈

燈源 off(lamp off) 等 30 分鐘在關 power supply off

補充:量測電壓範圍-0.01 0.01 step 為 0.001